| Il Carrier 🗢 9:42 AM                    | - |
|-----------------------------------------|---|
| Enter your Exchange account information |   |
| Cancel Exchange Next                    |   |
| Email User.Name@coyotes.usd.edu         |   |
| Domain Optional                         |   |
| Username User.Name@coyotes.usd.edu      |   |
| Password (Your USD password)            |   |
| Description My Exchange Account         | ) |

- Tap Settings > Mail, Contacts, Calendars > Add Account
- Tap Microsoft Exchange
- Use these settings:

٠

- Email: <u>User.Name@coyotes.usd.edu</u>
- **Domain:** can be left blank
- Username: <u>User.Name@coyotes.usd.edu</u>
- Password: (Your Office 365 Password)
- Tap next on the upper-right corner of the screen

Note1: If you have problems you may need to reset your password: https://www.usd.edu/password

Note2: If you are prompted for a "Server" use "outlook.office365.com"

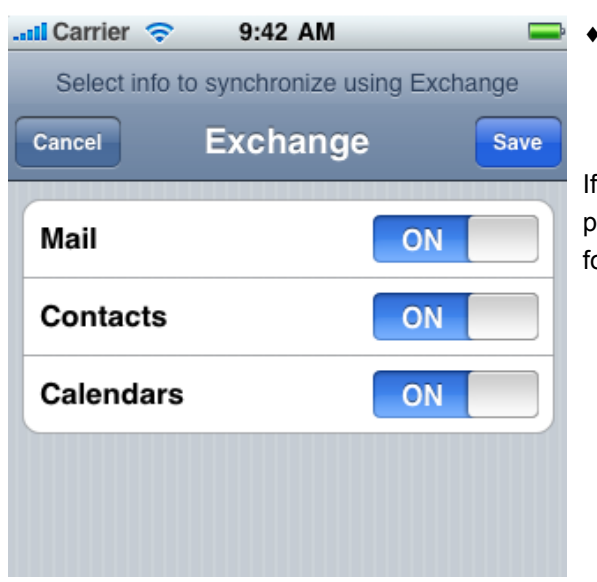

Click Save

If you have any issues after following these steps and resetting your password, please take these instructions to your local cell phone provider for additional assistance.